## 兄弟・姉妹のアカウントの追加の方法について

①左上の≡(メニュー)をタップします。

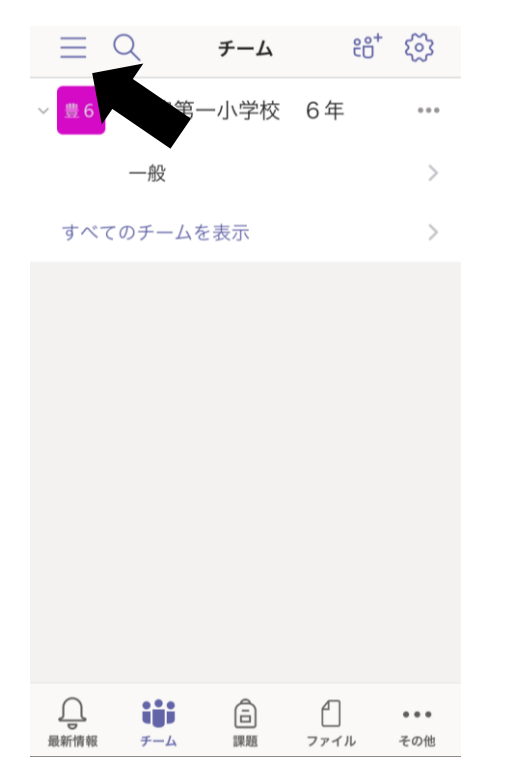

②アカウントの追加をタップします。

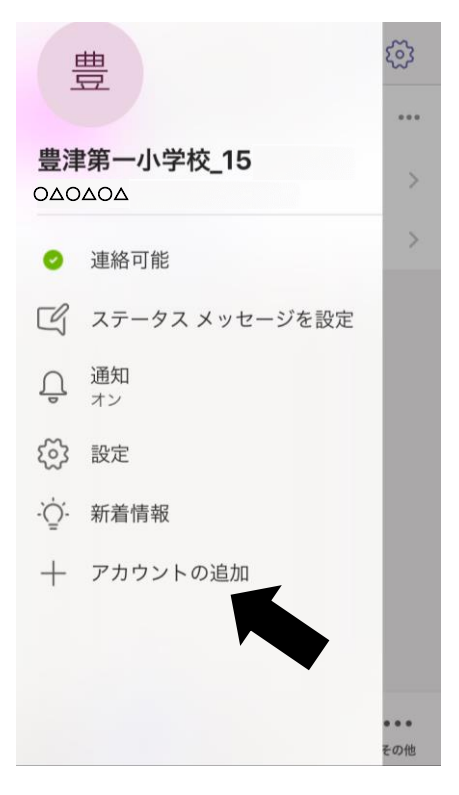

③別のアカウントでサインインをタップします。

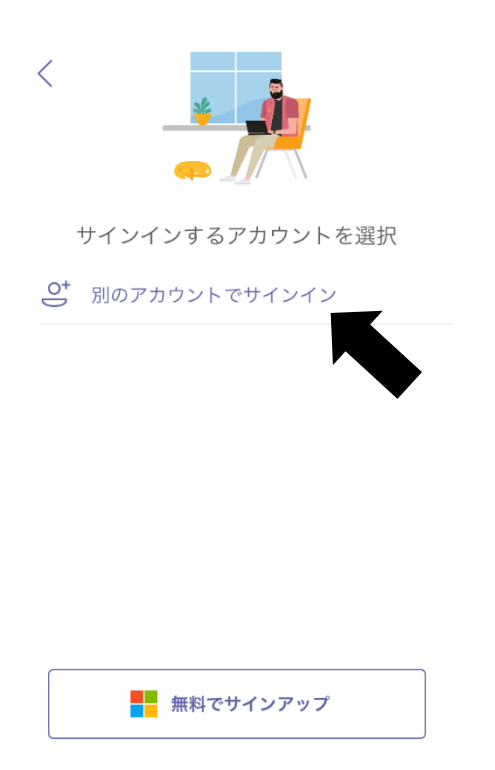

④追加する兄弟・姉妹のIDを入力したあと サインインをタップします。

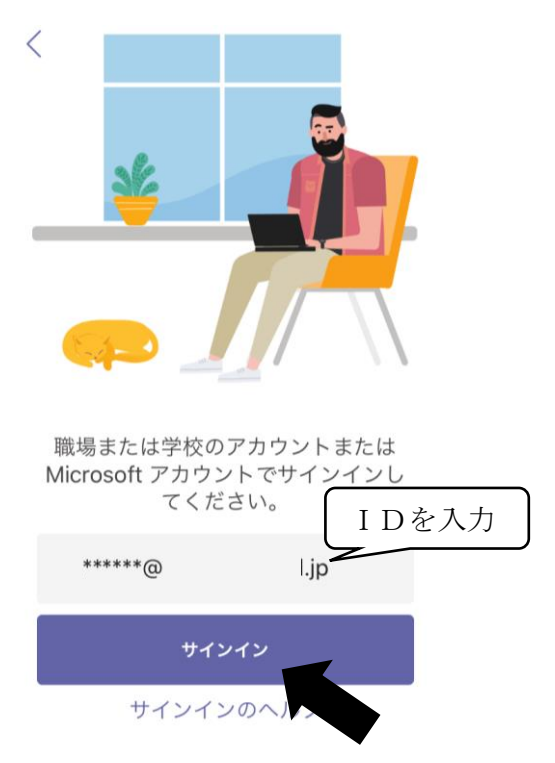

⑤パスワードを入力して、サインインをタップ

⑥追加した I Dでのログインの完了です。

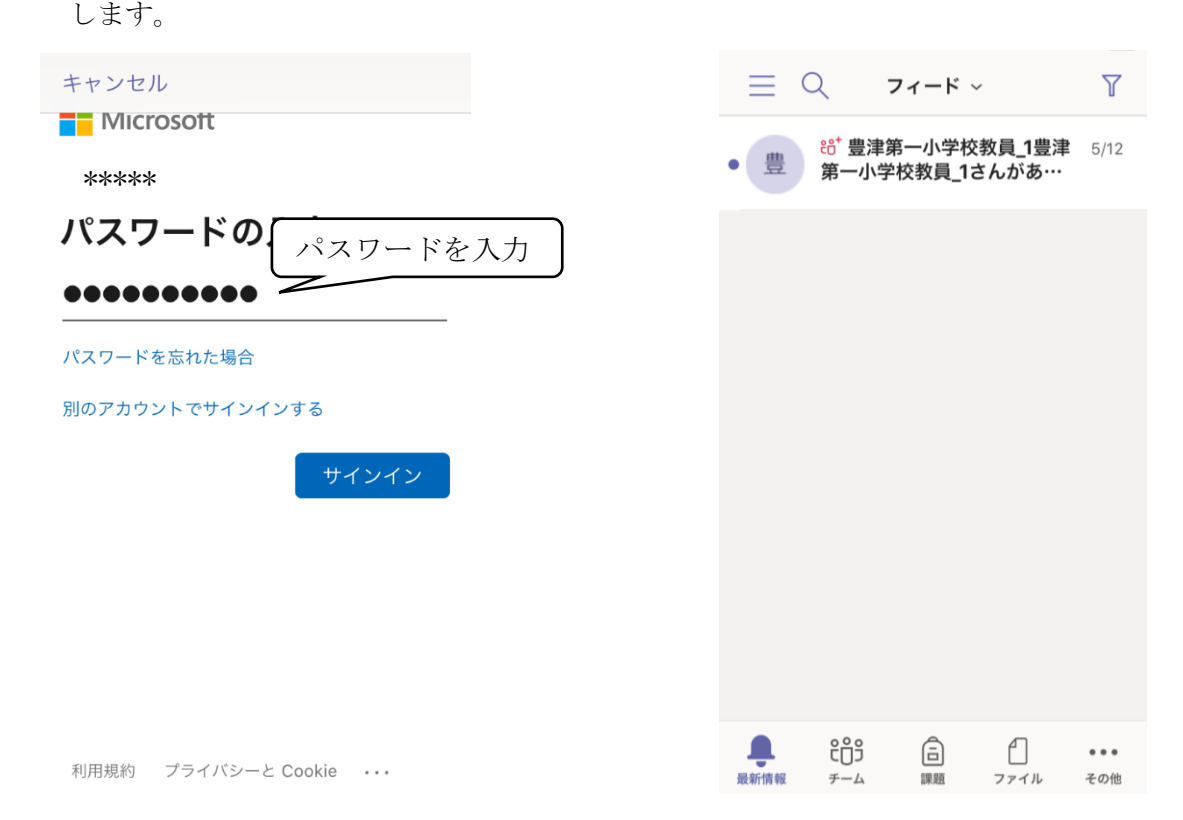

アカウントの切り替え方について

①左上の≡(メニュー)をタップします。

②アカウントとオプションから、切り替えたい IDをタップします。

※パスワードを求められる場合があります。

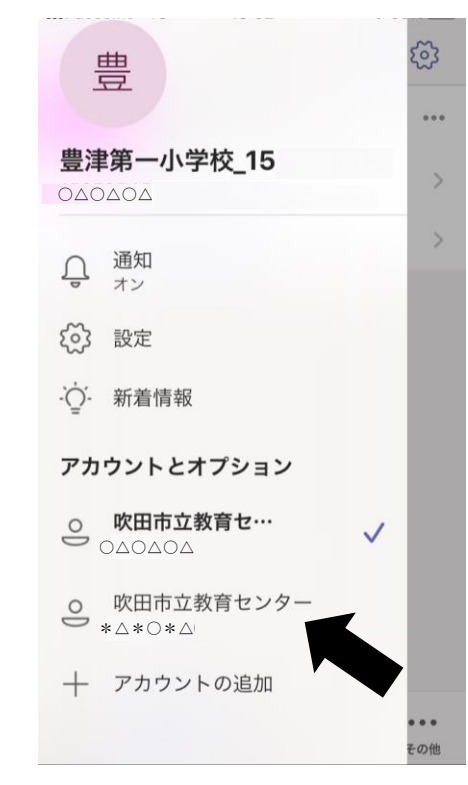

| Ξ          | 9   | チーム  | ĉô        | ঞ   |
|------------|-----|------|-----------|-----|
| ~ 豊6       | 第一  | 一小学校 | 6年        |     |
|            | 一般  |      |           | >   |
| すべてのチームを表示 |     |      |           | >   |
|            |     |      |           |     |
|            |     |      |           |     |
|            |     |      |           |     |
|            |     |      |           |     |
|            |     |      |           |     |
|            |     |      |           |     |
|            |     |      |           |     |
| 0          |     | Â    | 4         |     |
| 最新情報       | チーム | 口課題  | ー<br>ファイル | その他 |

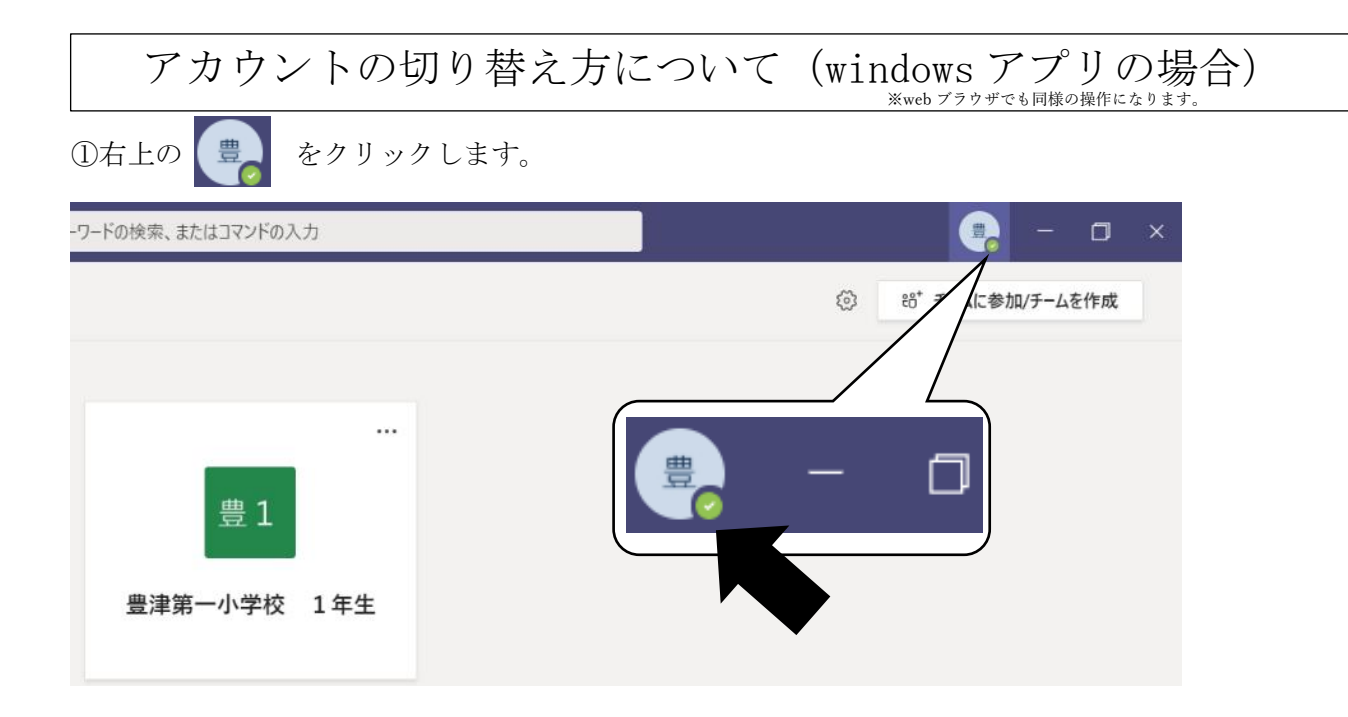

②サインアウトを選択します。

| ワードの検索、またはコマンドの入力 | ×                        |  |  |  |
|-------------------|--------------------------|--|--|--|
|                   | 豊津第一小学校教員_6              |  |  |  |
|                   | <ul> <li>連絡可能</li> </ul> |  |  |  |
|                   | ロコ ステータス メッセージを設定        |  |  |  |
|                   | □ 保存済み                   |  |  |  |
| 豊 1               | ∅ 設定                     |  |  |  |
|                   | ズーム - (100%) + 🖸         |  |  |  |
| 豊津第一小学校 1年生       | キーボード ショートカット            |  |  |  |
|                   | 情報 >                     |  |  |  |
|                   | アップデートの確認                |  |  |  |
|                   | モバイル アプリをダウンロード          |  |  |  |
|                   | サインアウト                   |  |  |  |

③ログイン画面にもどるので、切り替えたいIDとパスワードを入力して下さい。

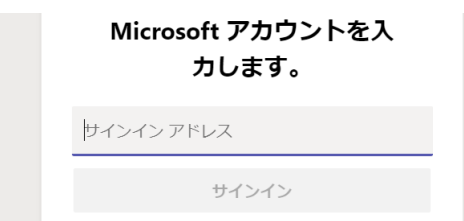

※Webブラウザの場合、バージョン等の関係から不具合等が報告されていますので PCで利用される場合は、アプリケーションの利用を推奨いたします。

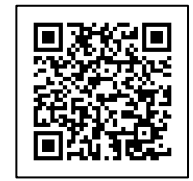

https://www.microsoft.com/ja-jp/microsoft-365/microsoft-teams/download-app